## Outlook (Microsoft 365) で「連絡先」をエクスポートする

1. Outlook を起動し、メニューの「ファイル」をクリックする。

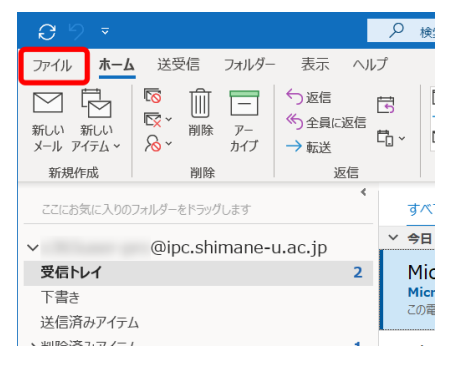

2. 「開く/エクスポート」をクリックし、「インポート/エクスポート」をクリックする。

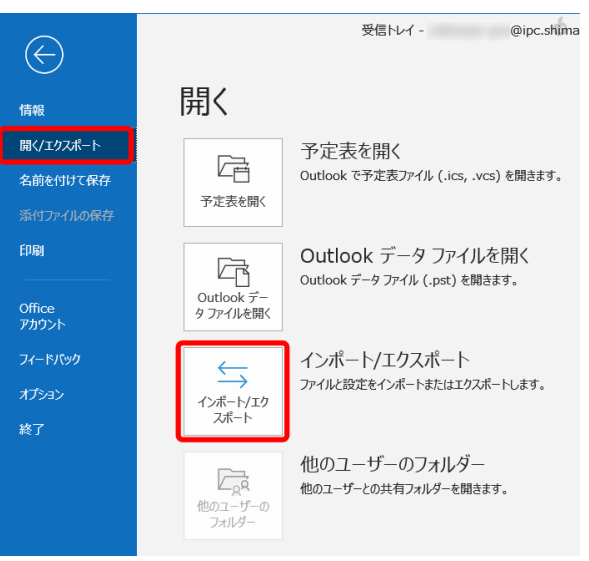

3. 「ファイルにエクスポート」を選択し、「次へ」をクリックする。

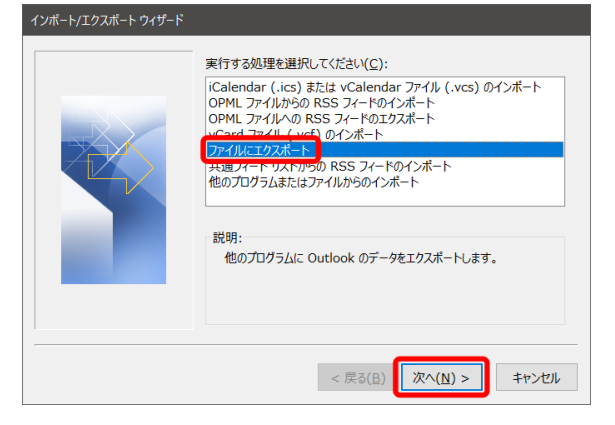

4. 「Outlook データ ファイル (.pst)」を選択し、「次へ」をクリックする。

| Outlook データファイル (.pst)<br>アキスト ファイル (ガンドシリ) |
|---------------------------------------------|
|                                             |
|                                             |

5. ご利用中のメールアドレスの「連絡先」を選択して、「サブフォルダーを含む」をチェ ックし、「次へ」をクリックする。

| Outlook データ ファイルのエクスポ |                                                                                                    | ×    |
|-----------------------|----------------------------------------------------------------------------------------------------|------|
|                       | エクスポートするフォルダー(E):<br>> □ Trash □ タスク (このコンピューターのみ) □ メモ (このコンピューターのみ) □ メモ (このコンピューターのみ) □ 送信トレイ □ 送想メール □ 予定表 (このコンピューターのみ) □ □ 予定表 (このコンピューターのみ) □ □ □ 正 連絡先 (ごのコンピューターのみ) □ □ □ □ □ □ □ □ □ □ □ □ □ □ □ □ □ □ □ | ^    |
|                       | <ul><li>ジサブフォルダーを含む(S)</li><li>フィルター(E)</li></ul>                                                                                                    | )    |
|                       | < 戻る(良) 次へ(凶) > キャン                                                                                                    | ·t/l |

6. 新しいファイル名を入力後、「重複してもエクスポートする」を選択して「完了」をク リックする。

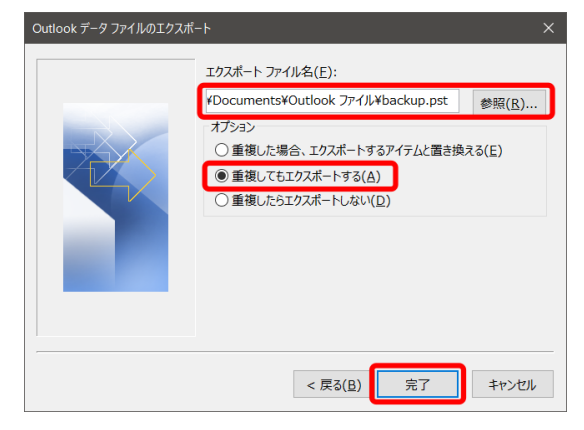

パスワードを設定する場合は、パスワードを入力する。「OK」をクリックする。
 ※パスワードを設定しなくてもエクスポートできます。

| Outlook データファイルの作成   |  |
|----------------------|--|
| パスワードの追加 (オブション)     |  |
| パスワード(Ⴒ):            |  |
| パスワードの確認(⊻):         |  |
| □パスワードをパスワード一覧に保存(S) |  |
| OK キャンセル             |  |

- 8. 指定したファイル(.pst)が生成されていることを確認する。
- 9. 以上で終了です。お疲れ様でした。